## Von Sm@rt-TAN plus zu VR SecureGo plus

Sie nutzen bereits Online-Banking mit dem TAN-Verfahren Sm@rt-TAN plus und möchten zukünftig das Push-TAN Verfahren "VR SecureGo plus" nutzen?

**1. Installation der VR SecureGo plus App auf dem Smartphone** a. Besuchen Sie je nach Betriebssystem Ihres Smartphones/Tablets den Google Play Store oder den App Store von Apple.

b. Installieren Sie die VR-SecureGo plus App.

### 2. Anmeldung in der VR SecureGo plus App

Öffnen Sie die App und vergeben Sie sich einen individuellen Freigabe-Code.

#### Hinweis zur Vergabe des Freigabe-Codes:

- mindestens 8 und max. 20 Zeichen lang
- mindestens eine Ziffer
- einen Groß- und einen Kleinbuchstaben

Wichtig: Ihren individuellen Freigabe-Code benötigen Sie bei der Bestätigung zukünftiger Aufträge in der VR SecureGo plus App.

| Volksbank | Stuttgart | V |
|-----------|-----------|---|

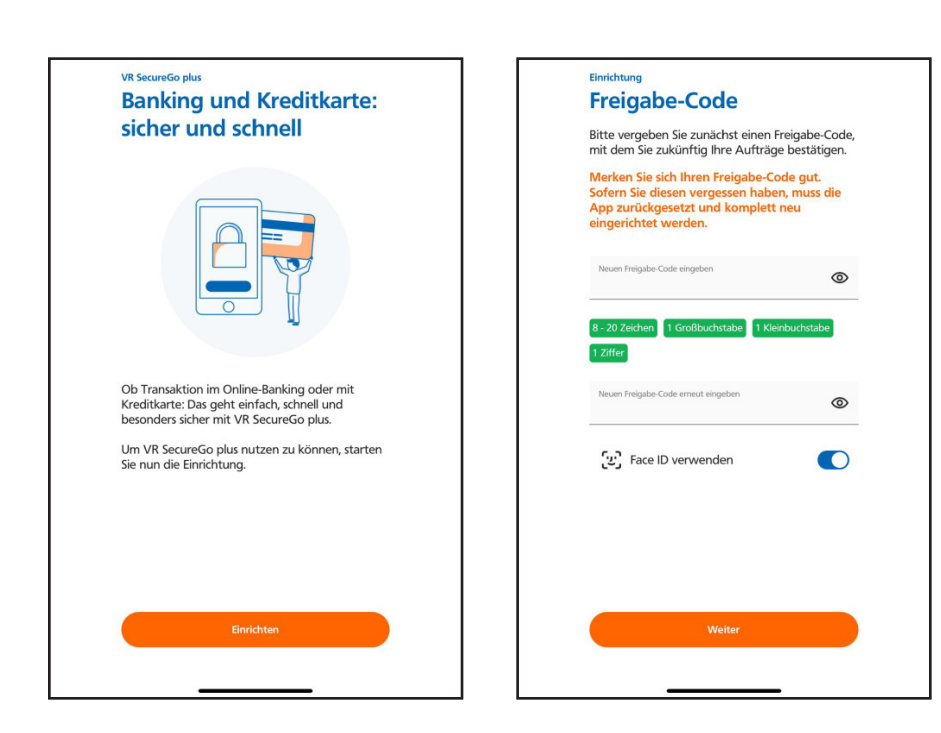

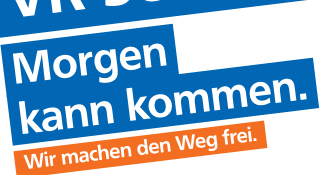

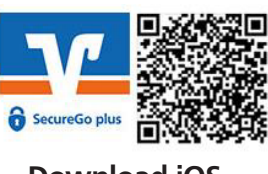

**Download Android** 

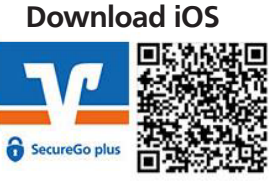

# Von Sm@rt-TAN plus zu VR SecureGo plus

Morgen kann kommen. Wir machen den Weg frei.

Sie nutzen bereits Online-Banking mit dem TAN-Verfahren Sm@rt-TAN plus und möchten zukünftig das Push-TAN Verfahren "VR SecureGo plus" nutzen?

**3. Registrierung in der VR SecureGo plus App** Wählen Sie im Menü "Bankverbindung für Online Banking freischalten" und klicken Sie auf "Neue Bankverbindung hinzufügen".

Anschließend wählen Sie "Postversand eines Aktivierungscodes anfordern", geben unsere BLZ im vorgesehenen Feld ein und klicken auf den Button "Aktivierungscode anfordern", wählen Sie in der Suche Ihre Bank aus und melden Sie sich dann in Ihrem Online-Banking an. Sie werden automatisch zur Geräteverwaltung weitergeleitet. Hier können Sie Ihr mobiles Endgerät registrieren und einen neuen Aktivierungscode anfordern.

| <                                       |                                                                                                    |                                |  |
|-----------------------------------------|----------------------------------------------------------------------------------------------------|--------------------------------|--|
| Einste                                  | nkverbindung                                                                                                    |                                |  |
| Um I<br>müss<br>einge<br>keine<br>diese | hre Bankverbindung hinzuzufi<br>sen Sie einen Aktivierungscod<br>eben/einscannen. Wenn Sie n<br>en Aktivierungscode haben, fo<br>en zunächst an. | ügen,<br>e<br>och<br>rdern Sie |  |
|                                         |                                                                                                    |                                |  |
|                                         | Aktivierungscode eingeben<br>Meinen Aktivierungscode<br>einscannen oder eingeben                                                                 | →                              |  |
|                                         | Aktivierungscode anfordem<br>Postversand eines<br>Aktivierungscodes anfordern                                                                    | →                              |  |
|                                         |                                                                                                    |                                |  |

#### 4. Nach Erhalt des Aktivierungscodes

Wählen Sie im Menü "Bankverbindung für Online Banking freischalten" und scannen Sie anschließend den Aktivierungscode im Anschreiben oder geben Sie ihn manuell ein.

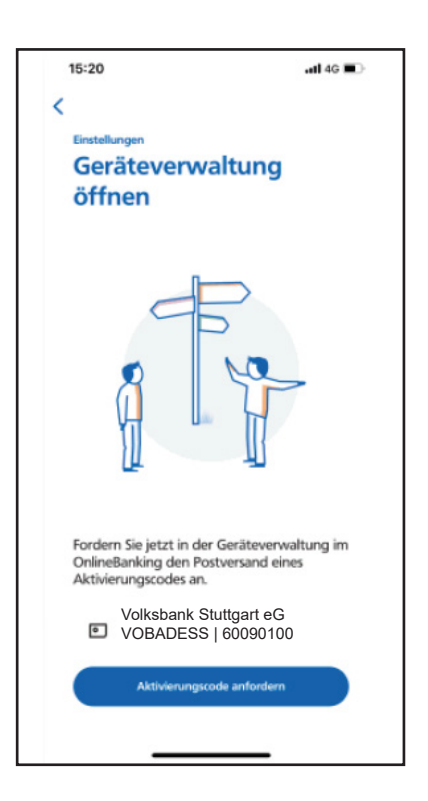

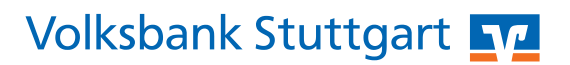